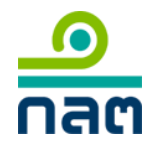

### <u>คู่มือการยื่นแบบคำขอความเห็นชอบระบบ ORAP (กรณีบริษัท)</u>

#### 

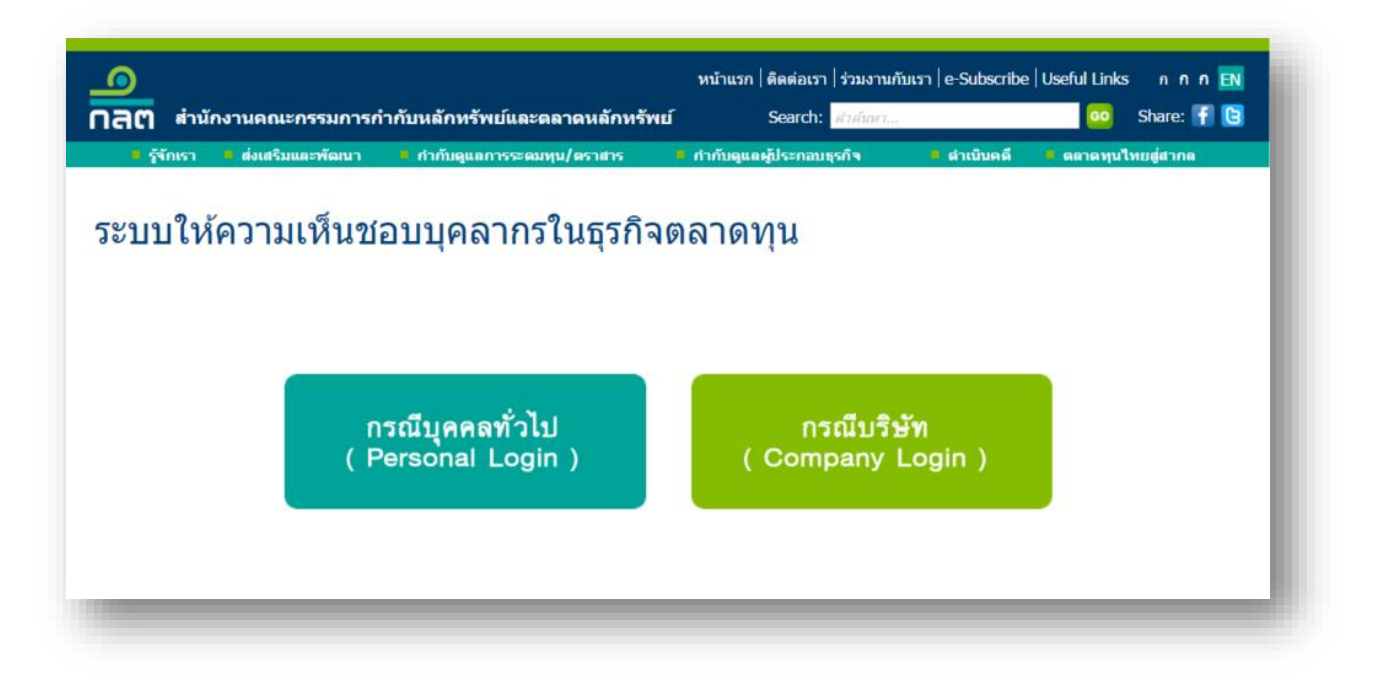

2. Log in เข้าสู่ระบบ

|                                                                                          | ระบบให้ความเห็นชอบ                      |
|------------------------------------------------------------------------------------------|-----------------------------------------|
|                                                                                          | Online Registration and Approval System |
| SEC                                                                                      | Usemame (F-mail or ID No.) ·            |
| กบกงานพนะกรรมการทากบทสกทรพยและผลาพหลกทรพย<br>Securities and Exchange Commission Thailand |                                         |
|                                                                                          | Password :                              |
|                                                                                          |                                         |
|                                                                                          | <u>เขเซีรอกก</u> <u>หนรมภูมิพ</u> ัฒ    |
| External<br>SEC Authentication                                                           |                                         |
|                                                                                          | 🈂 คู่มือลงทะเบียนเข้าใช้ระบบ – บริษัท   |
|                                                                                          | CHANGE PASSWORD                         |
|                                                                                          | FORGOT PASSWORD 💽                       |

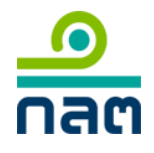

3. สร้างแบบคำขอความเห็นชอบ

# " MENU C1: สร้างแบบคำขอความเห็นชอบ (ผู้แนะนำการลงทุน, นักวิเคราะห์, ผู้จัดการ กองทุน)/ แบบรับรองประวัติบุคคล (ผู้บริหาร)"

| MENU C1: สรางแบบคาขอความเห                                                   | นชอบ (ผู้แนะนำการลงทุน, นักวิเคราะห์, เ   | ผู้จัดการกองทุน)/ แบบรัเ | มรองประวัติบุคคล<br> | (ผู้บริหาร)               |                     |              |          |
|------------------------------------------------------------------------------|-------------------------------------------|--------------------------|----------------------|---------------------------|---------------------|--------------|----------|
| 》 MENU C2: แจ้งข้อมูลเบื้องต้นการข                                           | เอความเห็นชอบ <b>NEW</b>                  |                          |                      |                           |                     |              |          |
| แจ้งข้อมูลเบื้องต้นการขอความเห็<br>- ประสบการณ์การทำงาน                      | แข่อบก่อนสร้างแบบคำขอความเห็นชอบ .        | กรณีการขอความเห็นชอ      | บที่ ใช้คุณสมบัติด   | ด้งต่อไปนี้               |                     |              |          |
| - ทดสอบผ่าน CISA, CFA, CFI<br>- ได้รับใบอนุญาตจากองค์กระ                     | P, FRM<br>ก่างประเทศ                      |                          |                      |                           |                     |              |          |
| 》 MENU C3: สร้างแบบคำขอดีนสถา                                                | นะผู้แนะนำการลงทุนหรือนักวิเคราะห์การส    | ลงทุน                    |                      |                           |                     |              |          |
| กรณีความเห็นชอบขาดอายุไม่เกิน                                                | 15 ปี เท่านั้น มิเช่นนั้นให้ดำเนินการขอคว | กามเห็นชอบใหม่ดามเมนู    | 1                    |                           |                     |              |          |
| 💓 MENU C4: ส่งช้อมูลเข้าระบบส่านัก                                           | งาน (New Batch)                           |                          | ൝ menu               | C8: แจ้งเปลี่ยน           | แปลงข้อมูล          |              |          |
| สำหรับส่งเอกสารที่ลงนามเรียบร้อ                                              | ยแล้วพร้อมเอกสารประกอบ                    |                          |                      |                           |                     |              |          |
| 沙 MENU C5: ตรวจสอบรายชื่อบุคคล                                               | ากรที่ได้รับความเห็นชอบ                   |                          | 🔊 Menu               | C9: ตรวจสอบ               | รายชื่อ / พิมพ์หน้ง | เสือรับรอง   |          |
| สำหรับผู้แนะนำการลงทุน, นักวิเค                                              | ราะห์, ผู้จัดการกองหุน, ผู้บริหาร         |                          |                      |                           |                     |              |          |
| 沙 MENU C6: แจ้งปฏิบัติหน้าที่ / แจ้งอ่                                       | ง้นสุดการปฏิบัติหน้าที่                   |                          |                      |                           |                     |              |          |
| สำหรับผู้แนะนำการลงทุน, นักวิเค                                              | ราะห์, ผู้จัดการกองหุน, ผู้บริหาร         |                          |                      |                           |                     |              |          |
| 沙 MENU C7: ตรวจสอบข้อมูลการอบ                                                | รม                                        |                          |                      |                           |                     |              |          |
|                                                                              |                                           |                          |                      |                           |                     |              |          |
| รายการที่อยู่ระหว่างจัดทำ ข้อ                                                | มมูล Batch ตรวจสอบสถานะ                   | ะแบบคำขอ ตรา             | าจสอบสถานะ F         | <sup>&gt;</sup> re-Approv | e                   |              |          |
| Batch/Invoice No. :                                                          |                                           |                          |                      | ปีที่ยื่นขอ               | :                   |              |          |
|                                                                              | งหมด                                      | ~                        |                      |                           |                     |              |          |
| สถานะ Batch : ทั                                                             | 2                                         |                          |                      |                           |                     |              |          |
| สถานะ Batch : ทั                                                             | คนหา                                      |                          |                      |                           |                     |              | Datab    |
| สถานะ Batch : ทั้<br>Batch No. ปีที่ยื่นขอ สถานะ Ba                          | _คนหา<br>tch ประเภทการขอความเห็นชอบ       | View Transaction         | View Batch           | พิมพ์แบบ                  | พิมพ์ Invoice       | Download Zip | ลบ Batch |
| สถานะ Batch : เห้<br>Batch No. ปีที่ยื่นขอ สถานะ Ba<br>o records to display. | ุดนหา<br>itch ประเภทการขอความเห็นชอบ      | View Transaction         | View Batch           | พิมพ์แบบ                  | พิมพ์ Invoice       | Download Zip | ลบ Batch |

3.1 กรอกข้อมูลเลขที่บัตรประชาชน

| กรอกข้อมูลเลขที่บัตรประชาจ | ชน                             |                            | กลับหน้าแรก | ถัดไป >> |
|----------------------------|--------------------------------|----------------------------|-------------|----------|
|                            |                                |                            |             |          |
|                            | ประเทศที่ออกบัตร<br>ประเภทเัตร | ไทย<br>บัตรประจำตัวประชาชน | <u> </u>    |          |
|                            | เลขที่บัตร                     |                            |             |          |
|                            |                                |                            |             |          |
|                            |                                |                            | กลับหน้าแรก | ถัดไป >> |

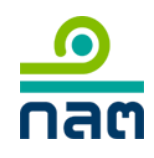

ระบบให้ความเห็นชอบ (Online Registration and Approval System – ORAP version 2.0)

# 3.2 เลือกประเภทการขอความเห็นชอบ แล้วคลิก **ถัดไป** >>

|                          | กลบหนาแรก                                                   | ถดเบ >> |
|--------------------------|-------------------------------------------------------------|---------|
| กวิเคราะห์ / IP / ผู้แนะ | 🔿 นักวิเคราะห์การลงทุนปัจจัยพื้นฐานด้านตลาดทุน              |         |
| 14.1                     | 🔿 นักวิเคราะห์การลงทุนปัจจัยพื้นฐานด้านหลักทรัพย์           |         |
|                          | 🔿 นักวิเคราะห์การลงทุนปัจจัยพื้นฐานด้านสัญญาซื้อขายล่วงหน้า |         |
|                          | <ul> <li>นักวิเคราะห์การลงทุนปัจจัยทางเหคนิด</li> </ul>     |         |
|                          | 🔿 ผู้แนะนำการลงทุนด้านตลาดทุน                               |         |
|                          | 🔿 ผู้แนะนำการลงทุนด้านหลักทรัพย์                            |         |
|                          | 🔿 ผู้แนะนำการลงทุนด้านกองทุน                                |         |
|                          | 🔿 ผู้แนะนำการลงทุนด้านตราสารทุน                             |         |
|                          | 🔿 ผู้แนะนำการลงทุนด้านตราสารหนี้                            |         |
|                          | 🔿 ผู้แนะนำการลงทุนด้านสัญญาซื้อขายล่วงหน้า                  |         |
|                          | 🔿 ผู้แนะนำการลงทุนด้านโลหะมีค่า                             |         |
|                          | 🔿 ผู้วางแผนการลงทุน                                         |         |
|                          |                                                             |         |
| Investment               | 🔿 ผู้จัดการกองทุน                                           |         |
|                          | 🔿 ผู้จัดการกองทุนรวมอสังหาริมทรัพย์                         |         |
|                          | 🔿 ผู้จัดการลงหุนในสัญญาซื้อขายล่วงหน้า                      |         |
|                          | 🔿 กรรมการในคณะกรรมการลงทนของกองทน                           |         |

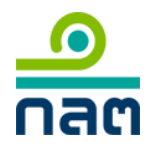

ระบบให้ความเห็นขอบ (Online Registration and Approval System – ORAP version 2.0)

# 3.3 เลือกคุณสมบัติ **ถัดไป** >>

| ○ ทดสอบผ่านหลักสูตร CISA ระดับ 1 และมีประสบการณ์การทำงา<br>ผ่านหลักสูตรที่เกี่ยวข้อง                                          | านที่เกี่ยวข้องในหรือต่างประเทศรวมกันไม่น้อยก                                                         | เว่า 1 ใน 3 ปีก่อนวันที่ยื่นศำ          | ขอ และทดสอบ             |
|----------------------------------------------------------------------------------------------------|----------------------------------------------------------------------------------------------------|-----------------------------------------|-------------------------|
| ◯ ทดสอบผ่านหลักสูตร CFA ระดับ 1 ขึ้นไป หรือ CFP/FRM และมีบ<br>ศาขอ และทดสอบผ่านหลักสูตรที่เกี่ยวข้อง                          | ประสบการณ์การทำงานที่เกี่ยวข้องในหรือต่างปร                                                           | ะเทศรวมกันไม่น้อยกว่า 1 ใ               | ็น 3 ปีก่อนวันที่ยื่น   |
| ⊖ ผู้ที่ใด้รับความเห็นชอบหรือใด้รับการขึ้นทะเบียนเป็นผู้ทำหน้าข่<br>รับ และทดสอบผ่านหลักสูตรที่เกี่ยวข้อง                     | ที่ในทำนองเดียวกับนักวิเคราะห์การลงทุน จากอง                                                          | งค์กรกำกับดูแลของประเทศ                 | <b>ฬที่สำนักงานยอ</b> ม |
| 🔾 ผู้จัดการของบริษัทหลักทรัพย์ หรือบุคคลที่ดูแลรับผิดชอบสูงสุ                                                                 | ดในสายงานที่เกี่ยวกับการตลาดทุน                                                                       |                                         |                         |
| 🔿 ได้รับความเห็นชอบเป็นผู้จัดการกองทุน                                                                                        |                                                                                                    |                                         |                         |
| ผู้ที่เคยเป็นนักวิเคราะห์การลงทุนปีจจัยพื้นฐานด้านหลักทรัพย์ม<br>ของบริษัทหลักทรัพย์ที่ประกอบธุรกิจสัญญาซื้อขายล่วงหน้า หรือบ | มาก่อนแล้ว และต่อมาได้รับความเห็นชอบเป็นนั <i>เ</i><br>บุคคลที่ดูแลรับผิดชอบสูงสุดในสายงานที่เกี่ยวกั | าวิเคราะห์การลงทุนโดยใช้<br>บการตลาดทุน | คุณสมบัติผู้จัดการ      |
| ⊖ ผู้ที่เคยเป็นนักวิเคราะห์การลงทุนบีจจัยพื้นฐานด้านหลักทรัพย์<br>อายุ (refresher course)                                     | และอบรมหลักสูตรการเตรียมความรู้ (full course                                                          | ) หรือหลักสูตรทบทวนควา                  | มรู้เพื่อใช้ในการต่อ    |
| 🔿 กรณีถูกสั่งเพิกถอนเนื่องจากมีลักษณะต้องห้ามและประสงค์จะ:                                                                    | ขอความเห็นชอบใหม่                                                                                     |                                         |                         |
|                                                                                                    |                                                                                                    |                                         |                         |
|                                                                                                    | กลับหน้าแรก                                                                                           | << ย้อนกลับ                             | ถัดไป >>                |

# 3.4 กรอกข้อมูลส่วนตัวให้ครบถ้วน คลิก **ถัดไป** >>

| มูลที่ต้องกรอก           |                             |                |                                 |            |        |
|--------------------------|-----------------------------|----------------|---------------------------------|------------|--------|
| มูลทั่วไป                |                             |                |                                 |            |        |
| คำนำหน้าชื่อไทย *        | นางสาว                      | $\checkmark$   | คำนำหน้าชื่ออังฤษ *             | MISS.      | $\sim$ |
| ชื่อไทย *                | สดใส                        |                | นามสกุลไทย *                    | ใจดี       |        |
| ชื่ออังกฤษ *             | ссс                         |                | นามสกุลอังกฤษ *                 | ddd        |        |
|                          |                             |                |                                 |            |        |
| ประเภทบัตร *             | Passport                    | $\checkmark$   | เลขที่บัตร *                    | aa123      |        |
| สัญชาติ *                | คอสตาริกา                   | $\checkmark$   |                                 |            |        |
| วันที่บัตรหมดอายุ *      | 31/07/2558                  |                | วันเดือนปีเกิด *                | 06/07/2521 |        |
|                          | ○ ชาย                       |                |                                 |            |        |
| L1W (4) *                | ๏ หญิง                      |                |                                 |            |        |
| มูลชื่อ-นามสกุลเดิม (กระ | นี สมรส,หย่า,ขอเปลี่ยนชื่อ, | /นามสกุล กรุณา | ระบุข้อมูลเดิมให้ครบถ้วนที่ด้าเ | นล่างด้วย) |        |
| คำนำหน้าชื่อเดิม         | กรุณาเลือก                  | ~              | ค่าน่าหน้าชื่ออังกฤษเดิม        | กรุณาเลือก | ~      |
| ชื่อเดิม                 |                             |                | นามสกุลเดิม                     |            |        |
| ชื่ออังกฤษเดิม           |                             |                | นามสกุลอังกฤษเดิม               |            |        |
| วันพื้นปลี่ยนชื่อ        |                             |                |                                 |            |        |

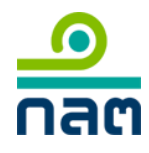

3.5 กรณีที่ท่านเลือกคุณสมบัติที่ต้องมีการยื่นขอตรวจสอบข้อมูลเบื้องต้น ระบบจะแสดงข้อความ ดังภาพ ท่านจะต้องเข้าเมนู C2 เพื่อทำรายการยื่นขอตรวจสอบข้อมูลเบื้องต้นก่อน คู่มือการแจ้งข้อมูลเบื้องต้นการข้อความเห็นชอบ

เมื่อท่านได้ดำเนินการยื่นขอตรวจสอบข้อมูลเบื้องต้นและได้รับการอนุมัติเรียบร้อยแล้วท่านจึงจะสามารถ ยื่นคำขอต่อไปได้โดยคลิก **ถัดไป**>>

| م                           |                           |                    | - *····*                       | ···· *··· *·· | .≪_M-1       |
|-----------------------------|---------------------------|--------------------|--------------------------------|---------------|--------------|
| ท 1 : ขอมูลสวนตว            |                           |                    | กลบหนาแรก                      | << ยอนกลบ     | ถดเบ>>       |
| ข้อมูลที่ต้องกรอก           |                           |                    |                                |               |              |
| ข้อมูลทั่วไป                |                           |                    |                                |               |              |
| คำนำหน้าชื่อไทย *           | นางสาว                    | ~                  | คำนำหน้าชื่ออังฤษ *            | MISS.         | $\checkmark$ |
| ชื่อไทย *                   | สดใส                      |                    | นามสกุลไทย *                   | ใจดี          |              |
| ชื่ออังกฤษ *                | ccc                       |                    | นามสกุลอังกฤษ *                | ddd           |              |
|                             | Dessert                   |                    |                                | 400           |              |
| บระเภทบตร *                 | Passport                  | ~                  | เลขทบตร *                      | aa izo        |              |
| สญชาต *                     |                           | •                  |                                |               |              |
| วันที่บัตรหมดอายุ *         | 31/07/2558                |                    | วันเดือนปีเกิด *               | 06/07/2521    |              |
| เพศ *                       | 🔿 ชาย                     |                    |                                |               |              |
|                             | 🖲 หญิง                    |                    |                                |               |              |
| ข้อมูลชื่อ-นามสกุลเดิม (กรเ | ณี สมรส,หย่า,ขอเปลี่ยนชื่ | ชื่อ/นามสกุล กรุณา | ระบุข้อมูลเดิมให้ครบถ้วนที่ด้า | แล่างด้วย)    |              |
| คำนำหน้าชื่อเดิม            | กรุณาเลือก                | ~                  | ค่าน่าหน้าชื่ออังกฤษเดิม       | กรุณาเลือก    | ~            |
| ชื่อเดิม                    |                           |                    | นามสกุลเดิม                    |               |              |
| ชื่ออังกกษะเดิน             |                           |                    | นามสกลอังกฤษเดิม               |               |              |

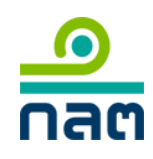

ระบบให้ความเห็นชอบ (Online Registration and Approval System – ORAP version 2.0)

3.6 ปรากฏหน้าเพิ่มข้อมูลคุณสมบัติ เพื่อประกอบการพิจารณา กรณีที่ท่านมีผลการทดสอบความรู้ที่ เกี่ยวข้อง ระบบจะแสดงผลการสอบอัตโนมัติ จากนั้นให้คลิก ถัดไป>>

| <b>ประวัติการทดสอบค</b> ว<br>กรณวกรอกรายละเลียดเกีย                                                                                       | า <b>มรู้ที่เกี่ยวข้อง</b><br>วถังการพดสองให้คร           | างเก้างเ                       |              |                 |          |               |                     |                           |
|----------------------------------------------------------------------------------------------------|-----------------------------------------------------------|--------------------------------|--------------|-----------------|----------|---------------|---------------------|---------------------------|
| + เพิ่มข้อมล                                                                                                    |                                                           | 1101010                        |              |                 |          |               |                     |                           |
|                                                                                                    | ชื่อสถาบัน                                                |                                | วันเดือน     | เป็ที่ผ่านการทด | เสอบ     |               | แก้ไข               | ลบ                        |
| ชอหลกสูตร                                                                                                    |                                                           |                                |              |                 |          |               |                     |                           |
| ขอหลกสูตร<br>records to display.<br>ประสบการณ์ทำงาน                                                                                       | ที่เกี่ยวข้อง                                             |                                |              |                 |          |               |                     |                           |
| ขอหลกลูดร<br>records to display.<br>ประสบการณ์ทำงาน<br>กรุณากรอกประวัดิการทำง<br>• เพิ่มข้อมูล                                            | <b>ที่เกี่ยวข้อง</b><br>นที่เกี่ยวข้องให้ครบก่            | ่อนวันที่ยื่นศาขอ              |              |                 |          |               |                     |                           |
| ขอหลกลูดร<br>records to display.<br>ประสบการณ์ทำงาน<br>กรุณากรอกประวัติการทำง<br>• เพิ่มข้อมูล<br>ขือสถานที่ทำงาน                         | <b>ที่เกี่ยวข้อง</b><br>นที่เกียวข้องให้ครบก<br>ตำแหน่ง   | ่อนวันที่ยื่นศาขอ<br>ลักษณะงาน | ตั้งแต่เดือน | ดั้งแตปี        | ถึงเดือน | ถึงปี         | แก้ไข               | ลบ                        |
| ขอหลกลูดร<br>records to display.<br>ประสบการณ์ทำงาน<br>กรุณากรอกประวัดิการทำง<br>• เพิ่มข้อมูล<br>ชื่อสถานที่ทำงาน<br>records to display. | <b>ที่เกี่ยวข้อง</b><br>นที่เกี่ยวข้องให้ครบก่<br>ตำแหน่ง | ่อนวันที่ยื่นศาขอ<br>ลักษณะงาน | ตั้งแต่เดือน | ดั้งแต่ปี       | ถึงเดือน | ถึงปี         | แก้ไข               | ລນ                        |
| ขอหลกลูดร<br>records to display.<br>ประสบการณ์ทำงาน<br>กรุณากรอกประวัติการทำง                                                             | <b>ที่เกี่ยวข้อง</b><br>นที่เกี่ยวข้องให้ครบก่            | ่อนวันที่ยื่นศาขอ              |              |                 |          |               |                     |                           |
| ขอหลกลูดร<br>records to display.<br>ประสบการณ์ทำงาน<br>กรุณากรอกประวัดิการทำง<br>• เพิ่มข้อมูล<br>ชื่อสถานที่ทำงาน<br>records to display. | <b>ที่เกี่ยวข้อง</b><br>นที่เกี่ยวข้องให้ครบก่<br>ตำแหน่ง | ่อนวันที่ยื่นศาขอ<br>ลักษณะงาน | ตั้งแต่เดือน | ตั้งเ           | เต่ปี    | เตปี ถึงเดือน | เตป๊ ถึงเดือน ถึงบี | เตปี ถึงเดือน ถึงปี แก้ไข |

#### 3.7 รับรองว่าไม่มีลักษณะต้องห้าม

| ที่ 3 : การรับรองว่าไม่มีลักษณะต้องห้าม                                                                                                    | กลับหน้าแรก                                                                                                    | << ย้อนกลับ                                                                                                    | ถัดไป >>                                                                                                    |
|----------------------------------------------------------------------------------------------------|----------------------------------------------------------------------------------------------------|----------------------------------------------------------------------------------------------------|----------------------------------------------------------------------------------------------------|
| ลักษณะต้องท้ามตามประกาศคณะกรรมการกำกับตลาดทุน ที่ ทลธ. 8/2557 เรื่องเ<br>กษณะต้องห้ามกลุ่มที่ 1 (มีความบกพร้องในด้านความสามารถดามกฎหมายหรืออเ<br>าษณะขาดความนำไว้วางใจ)<br>(1) เป็นบุคคลที่ถูกศาลสังพิทักษ์ทรัพย์หรือเป็นบุคคลลัมละลาย                                                                                                    | หลักเกณฑ์เกี่ยวกับบุคลากรใน<br>ยู่ระหว่างถูกดำเนินการตามกฎา                                                                                                    | ธุรกิจตลาดทุน ลงวันที่ 3 มี<br>หมายเกี่ยวกับการกำกับดูแ                                                                                                    | ถุนายน 2557<br>ลตลาดทุน หรือมี                                                                                                    |
| <ol> <li>(1) เป็นฉุฟคลทั่งเท็ก แลงพิทกษาราษยหรือเป็นบุคผลผมละลาย</li> <li>(2) เป็นคนใร้ความสามารถหรือเสมือนใร้ความสามารถ</li> <li>(3) อยู่ระหว่างถูกกล่าวโทษโดยสำนึกงานหรืออยู่ระหว่างถูกดำเนินคดีอันเนื่องจาก<br/>ศาลจะมีค่าพิพากษาให้รอการลงโทษหรือไม่ และพันโทษจำคุกหรือพันจากการระ<br/>ทรัพย์และตลาดหลักทรัพย์ กฎหมายว่าด้วยสัญญาชี้อขายล่วงหน้าหรือกฎหมายว่</li> <li>(4) เป็นบุคคลที่สำนักงานปฏิเสธหรือออนการแสดงรายชื่อของบุคคลในระบบข้อมู<br/>มีลักษณะขาดความน่าไว้วางใจไม่เป็นกรรมการและผู้บริหารตามประกาศคณะกรระ<br/>ความน่าไว้วางใจของกรรมการและผู้บริหารของบริษัทหลักทรัพย์ว่าด้วยการกำหน<br/>กษณะต้องห้ามกลุ่มที่ 2 เป็ประวัติการถูกดำเนินการหรือถูกลงโทษที่เกี่ยวข้องกับก</li> <li>(1) อยู่ระหว่างถูกกล่าวโทษ หรือเคยต้องคำพิพากษาถึงที่สุดให้จำคุกไม่ว่าศาลจะมีค่า<br/>งานดังกล่าวกล่าวโทษ หรือเคยต้องคำพิพากษาถึงที่สุดให้จำคุกไม่ว่าศาลจะมีค่า<br/>เทษบาแล้วไม่ถึงสามปี ทั้งนี้ เฉพาะในมูลเหตุเนื่องจากการบริหารงานที่มีลักษณะ<br/>งานดังกล่าวกล่าวโทษ หรือเคยต้องคำพิพากษาถึงที่สุดให้จำคุกไม่ว่าศาลจะมีค่า<br/>โทษบาแล้วไม่ถึงสามปี ทั้งนี้ เฉพาะในมูลเหตุเนื่องจากการบริหารงานที่มีลักษณะ<br/>ไม่ว่าจะต่อสถาบันการเงินที่ตุไห้จำคุกไม่ว่าศาลจะมีคำพิพากษาให้รอการลงโท<br/>ทั้งนี้ ในความผิดอาญาแผ่นดินเกี่ยวกับการบริหารงานที่มีลักษณะ<br/>(3) เป็นผู้ที่ศาลมีคำสั่งให้ทริพย์สินตกเป็นของแผ่มดินตามกฎหมายเกี่ยวกิบการปะ<br/>กรงค่อกเงิน หรือกฎหมายอื่นในลักษณะเดียวกันและยังไม่พันสามปินับแต่วนที่ศา<br/>(4) เป็นผู้ที่หามียวามที่กำบดูแลสลาบที่รมิตชอบงานตามองนที่มีอานาจาญ<br/>เป็นกรรมการ ผู้จัดการ หรือเป็นบุคคลบที่รมิดชอบงานตามองนามีมีเฉพาะใน หรือ(3) หรือผู้</li> </ol> | กกรณีที่สำนักงานกล่าวโทษ ห่<br>อลงโทษมาแล้วไม่ถึงสามปี ทั้ง<br>เครายชื่อกรรมการและผู้บริหาร<br>มการกำกับหลักทรัพย์และตลา<br>เดลักษณะขาดความน่าไว้วางใ<br>เกสักษณะขาดความน่าไว้วางใ<br>เทศหรือต่างประเทศ หรืออยู่ระ<br>พิพากษาให้รอการลงโทษหรือ<br>หาลอกลวง ฉ่อโกง หรือทุจริตเ<br>เพหรือใม่ และพ้นโทษจำคุกห์<br>เหรือทุจริตเกี่ยวกับทรัพย์สิน<br>องกันและปราบปรามการทุจริต<br>ลมีคำสั่งให้ทรัพย์สินตกเป็นขะ<br>หมาย ไม่ว่าในประเทศหรือต่าง<br>บริหารจานที่มีลักษณะหล | รือเคยต้องคำพิพากษาถึง<br>ขึ้ เฉพาะในความผิดตามก<br>เดทุนตามที่ระบุในบัญขีท้า<br>ของบริษัทที่ออกหลักทรัพ<br>เดหลักทรัพย์ว่าด้วยการกำ<br>จของกรรมการและผู้บริหา<br>กลวง ฉ้อโกง หรือทุจริตเกี้<br>"หว่างถูกค่าเน็นกู<br>"ไม่ และพันโทษจำคุกหรือ<br>ก็ยวกับทรัพย์สิน และทำให<br>ร้อพันจากการรอลงโทษมา<br>กฎหมายว่าด้วยการป้องก็<br>องแผ่นดิน<br>ประเทศ พิจารณาว่ามีลักษ<br>บุคลากรที่มีหาวิห้า | ที่สุดให้จำคุก ไม่ว่า<br>เอหมายว่าด้วยหลัก<br>ยประกาศนี้<br>เย่นื่องจากเป็นผู้ที่<br>หมดลักษณะขาด<br>รของบริษัท<br>ยวกับหริพย์สิน)<br>งจากกรรอลง<br>กับกิดความเสียหาย<br>แล้วไม่ถึงสามปี<br>นและปราบปราม<br>ณะค่องห้ามในการ<br>ภูมากกร ก็ยวกับการ |
| (5) อยู่ระหว่างถูกดำเนินการอันเป็นผลให้ไม่สามารถปฏิบัติหน้าที่เป็นบุคลากรในธุ<br>(ก) ถูกสำนักงานสั่งพักหรือเพิกถอนการให้ความเห็นชอบ หรือมีลักษณะ<br>อันเป็นผลให้ไม่สามารถปฏิบัติหน้าที่เป็นบุคลากรในธุรกิจตลาดทุนหรือ/                                                                                                    | รกิจตลาดทุนในลักษณะดังต่อ<br>ที่ทำให้การให้ความเห็นชอบสี้<br>กรรมการของศูนย์ชื้อขายสัญญ                                                                                                    | ไปนี้<br>นสุด หรือถูกดำเนินการอื่น<br>มาซื้อขายล่วงหน้า หรือสำข                                                                                                    | ในท่านองเดียวกัน<br>มักหักบัญชีสัญญา                                                                                                    |
| ชอชายลวงหนาเด<br>(ข) การดำเนินการตาม (ก) สืบเนื่องจากการปฏิบัติงานในฐานะเป็นบุคลา<br>พิจารณา                                                                                                    | กรในตำแหน่งที่มีผลกระทบถึง                                                                                                    | ความเหมาะสมในการปฏิบั                                                                                                    | ดิงานในตำแหน่งที่                                                                                                    |
| (ค) เหตุของการดำเนินการตาม (ก) เป็นเรื่องการกระทำผิดตามกฎหมาย:<br>ล่วงหน้า และประกาศที่ออกตามกฎหมายดังกล่าว ในมูลเหตุเนื่องจากกา<br>ความระมัดระวัง ขาดความชื่อสัตย์สุจริต หรือขาดจรรยาบรรณในการปฏิว                                                                                                    | ว่าด้วยหลักทรัพย์และตลาดหล้<br>เรบริหารงานที่มีลักษณะหลอก<br>ปัติหน้าที่เยี่ยงผู้ประกอบวิชาชีา                                                                                                    | iกทรัพย์ หรือกฎหมายว่าดั<br>ลวง ฉ้อโกง ทุจริตเกี่ยวกับ<br>ฟ                                                                                                    | วยสัญญาซ้อขาย<br>ทรัพย์สิ้น หรือขาด                                                                                                    |
| กษณะต้องห้ามกลุ่มที่ 3 (มีเหตุอันควรเชื่อว่ามีพฤติกรรมที่ไม่เหมาะสมในการปฏิบ<br>(1) มีเหตุอันควรเชื่อว่ามีหรือเคยมีพฤติกรรมประพฤติผิดต่อหน้าที่หรือการให้บริกา<br>รอบคอบเยี้ยงผู้ประกอบวิชาชีพหรือมีหรือเคยมีส่วนร่วมหรือสนัมสนุนการกระหาดั<br>(2) มีเหตุอันควรเชื่อว่ามีหรือเคยมีพฤติกรรมที่เป็นการกระหาอันไม่เป็นธรรม หรือก<br>หรือมีหรือเคยมีส่วนร่วมหรือสนับสนุนการกระหาดังกล่าวของบุคคลอื่น<br>(3) มีเหตุอันควรเชื่อว่ามีหรือเคยมีพฤติกรรมในการเปิดเผยหรือเผยแพร่ข้อมูลหรือ<br>บอกให้แจ้งในสาระสำคัญ ซึ่งอาจมีผลกระทบต่อการตัดสินใจของผู้ลงทุน ผู้ถือหุ้า<br>งาน คณะกรรมการกำกับคลาดทุน คณะกรรมการ ก.ล.ต. หน่วยงานที่กำกับดูแลสะ<br>อันคล่าวครมคลอื่น                                                                                                    | ดิต่อลุกค้า ผู้ลงทุน บริษัทหรือ<br>เรด้วยความซื้อสัตย์สุจริตและเร็<br>งกล่าวของบุคคลอื่น<br>การเอาเปรียบผู้ลงทุนในการซื้อ<br>แอกสารอันเป็นเท็จที่อาจทำให<br>ม หรือผู้ที่เกี่ยวข้อง ไม่ว่าจะเป็น<br>กาปันการเงิน หรือผู้ลงทุน หรือข่                                                                                                    | ผู้ถือหุ้นโดยรวม หรือ)<br>ปั้นธรรม ขาดความรับผิดชะ<br>เขายหลักทรัพย์หรือสัญญา<br>ห้สำคัญผิด หรือโดยปกปัด:<br>เข้อมูลหรือเอกสารที่ยื่นหรื<br>มีหรือเคยมีส่วนร่วมหรือสน์                                                                                                    | บบหรือความ<br>เชื้อขายล่วงหน้า<br>ข้อความจริงที่ควร<br>อจัดส่งต่อสำนัก<br>บสนุนการกระทำ                                                                                                    |
| ดงกลาวของบุคพลอน<br>(4) มีเหตุอันควรเชื่อว่ามีหรือเคยมีพฤติกรรมที่เป็นการละเลยการตรวจสอบดูแลดา<br>หรือผู้ปฏิบัติงานซึ่งอยู่ภายใต้การตรวจสอบดูแล (ถ้ามี) กระทำการใดหรืองดเว้นกร<br>หลักทรัพย์ กฎหมายว่าด้วยสัญญาชื่อขายล่วงหน้า กฎหมายว่าด้วยทรัสต์เพื่อธุรก<br>อันอาจก่อให้เกิดความไม่เชื่อมันในธุรกิจหลักทรัพย์ ธุรกิจสัญญาชื่อขายล่วงหน้า<br>ธุรกิจ หรือลูกค้าของธุรกิจนั้น<br>(5) มีเหตุอันควรเชื่อว่ามีหรือเคยมีพฤติกรรมที่เป็นการขาดจรรยาบรรณ หรือมาตรรู<br>ล่วงหน้า ซึ่งกำหนดโดยสมาคมหรือหน่วยงานที่เกี่ยวข้องกับธุรกิจหลักทรัพย์หรือ                                                                                                    | มสมควรเพื่อป้องกันมิให้นิติบุค<br>ระทำการใดอับเป็นการผ่าฝืนหรื<br>รรมในตลาดทุน หรือประกาศที<br>หรือธุรกิจทรัสต์โดยรวม หรือค<br>ฐานในการปฏิบัติงานที่เกี่ยวเนื่อ<br>ธุรกิจสัญญาชื่อขายล่วงหน้าที่เ                                                                                                    | งคลหรือกิจการที่ตนมีอ่าน<br>เอขัดต่อกฎหมายว่าด้วยหล<br>เออกโดยอาศัยอำนาจแห่ง<br>วามเสียหายต่อชื่อเสียง ฐา<br>องกับธุรกิจหลักทรัพย์หรือ<br>สำนักงานยอมรับ หรือมีหรื                                                                                                    | เจโนการจัดการ<br>จักทรัพย์และตลาด<br>กฎหมายดังกล่าว<br>เนะ การดำเนิน<br>ธุรกิจสัญญาซื้อชาย<br>อเคยมีส่วนร่วมหรือ                                                                                                    |
| สนับสนุนการกระทำดังกลาวของบุคคลอน                                                                                                    | ດວາສາເຫັດ ແລະໃຫ້ນີ້ລັດນະດາະດ້ວ                                                                                                    | ານ້ຳນອງນອ້າວງານດ້າວວ່າ                                                                                                    |                                                                                                    |
| עראזאן ער לפלע לפראטע לאמעער איז לאפעער איז אוייע ביישארי איז אוייע ב                                                                                                    | ศุณฑราย และ เมาสกายแรงย                                                                                                    | ON THE LEGEN LEGISLE TO BOTTON I.                                                                                                    | ,<br>                                                                                                    |
|                                                                                                    | กลับหน้าแรก                                                                                                    | << ย้อนกลับ                                                                                                    | ถัดไป >>                                                                                                    |

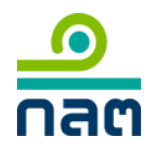

### 3.8 พิมพ์เอกสารแบบขอรับความเห็นชอบ

หากข้อมูลถูกต้องแล้วให้ท่านพิมพ์เอกสารเพื่อให้เจ้าของประวัติลงลายมื่อชื่อรับรองความถูกต้อง จากนั้นให้คลิก **ถัดไป**>>

| ตรวจสอบ                                          | บข้อมูลในแบบฟอร์มคำขอด้านล่าง หาก                                                                                                    | าท่านพบข้อผิดพลาด โปรดคลิก << ย้อนกลับ เพื่อกลับไปแก้ไขข้อมูล                                                                                                    |
|--------------------------------------------------|----------------------------------------------------------------------------------------------------|----------------------------------------------------------------------------------------------------|
| ามารถคล่                                         | ลึกปุ่ม 🖾 พิมพ์แบบคำขอรับความเห็นชล                                                                                                    | อบเพื่อนำไปให้เจ้าของประวัติลงลายมือชื่อรับรองความถูกต้อง                                                                                                    |
| มพเสรจแ                                          | เลว โปรดคลก ถดไป >> เพอเขาสูชนตอ                                                                                                    | อนถุดไป                                                                                                    |
|                                                  |                                                                                                    |                                                                                                    |
| _                                                |                                                                                                    |                                                                                                    |
|                                                  |                                                                                                    |                                                                                                    |
| 1                                                | ดิดรูป                                                                                                    |                                                                                                    |
|                                                  | 1 นิ้ว                                                                                                    |                                                                                                    |
|                                                  |                                                                                                    | I ICILI                                                                                                    |
|                                                  |                                                                                                    | ພະຈົນອາກະພາດວາດຮະໜີກະໄດ້ນັກສະຫຼັງນີ້ໃນຮຽດວາດການ                                                                                                    |
|                                                  |                                                                                                    |                                                                                                    |
|                                                  | ูด้วย ธนาคารกรุงเทพ จำกัด (มหา                                                                                                    | าช่น) มีความประสงค์จะขอความเห็นช่อบ นางสาว สดใส ใจดี เป็น นักวิเคราะห์การลงทุน                                                                                                    |
| ปัจจั<br>โดยไ<br>วิเคร<br>สูงสูง                 | ด้วย ธนาคารกรุงเทพ จำกัด (มหา<br>ยพื้นฐานด้านหลักทรัพย์<br>ใช้คุณสมบัติ ผู้ที่เคยเป็นนักวิเคราะห์/<br>าะห์การลงทุนโดยไป้คุณสมบัติผู้จัดก<br>ดในสายงานที่เกี่ยวกับการตลาดทุน                                                                                                    | าชน) มีความประสงค์จะขอความเห็นชอบ นางสาว สดใส ใจดี เป็น นักวิเคราะห์การลงทุน<br>การลงทุนปัจจัยพื้นฐานด้านหลักทรัพย์มาก่อนแล้ว และต่อมาได้รับความเห็บชอบเป็นนัก<br>าารของบริษัทหลักทรัพย์ที่ประกอบธุรกิจสัญญาขึ้อขายล่วงหน้า หรือบุคคลที่ดูแลรับผิดชอบ                                                                                  |
| ปัจจั<br>โดยไ<br>วิเคร<br>สูงสุ<br>ส่วน          | <ul> <li>ด้วย ธนาคารกรุงเทพ จำกัด (มหา<br/>ยพื้นฐานด้านหลักทรัพย์</li> <li>ใช้คุณสมบัติ ผู้ที่เคยเป็นนักวิเคราะห์<br/>าะห์การลงทุนโดยใช้คุณสมบัติผู้จัดก<br/>ดในสายงานที่เกี่ยวกับการตลาดทุน</li> <li>พื่ 1 : ช่อบอชั่วไงไ</li> </ul>                                                                                                    | าช่น) มีความประสงค์จะขอความเห็นช่อบ นางสาว สดใส ใจดี เป็น นักวิเคราะห์การลงทุน<br>การลงทุนปัจจัยพื้นฐานด้านหลักทรัพย์มาก่อนแล้ว และต่อมาได้รับความเห็นชอบเป็นนัก<br>าารของบริษัทหลักทรัพย์ที่ประกอบธุรกิจสัญญาขึ้อขายล่วงหน้า หรือบุคคลที่ดูแลรับผิดช่อบ                                                                               |
| ปัจจั<br>โดยไ<br>วิเคร<br>สูงสุง<br>ส่วน<br>1.1  | ด้วย ธนาคารกรุงเทพ จำกัด (มหา<br>ยพื้นฐานด้านหลักทรัพย์<br>ใช้คุณสมบัติ ผู้ที่เคยเป็นนักวิเคราะห์<br>าะห์การลงทุนโดยใช้คุณสมบัติผู้จัดก<br>ดในสายงานที่เกี่ยวกับการตลาดทุน<br>ที่ <b>1 : ข้อมูลทั่วไป</b><br>ชื่อ/นามสกุล (ภาษาไทย) :                                                                                                    | าชน) มีความประสงค์จะขอความเห็นชอบ นางสาว สดใส ใจดี เป็น นักวิเคราะห์การลงทุน<br>การลงทุนปัจจัยพื้นฐานด้านหลักทรัพย์มาก่อนแล้ว และต่อมาได้รับความเห็นชอบเป็นนัก<br>การของบริษัทหลักทรัพย์ที่ประกอบธุรกิจสัญญาขึ้อบายล่วงหน้า หรือบุคคลที่ดูแลรับผิดชอบ<br>นางสาว สดใส ใจดี                                                              |
| ปัจจั<br>โดย<br>จิเคร<br>สูงสูง<br>ส่วน<br>1.1   | <ul> <li>ด้วย ธนาคารกรุงเทพ จำกัด (มหา<br/>ยพื้นฐานด้านหลักทรัพย์</li> <li>ใช้คุณสมบัติ ผู้ที่เคยเป็นนักวิเคราะห์/<br/>าะห์การลงทุนโดยใช้คุณสมบัติผู้จัดก<br/>ดในสายงานที่เกี่ยวกับการตลาดทุน</li> <li>พื้ 1 : ข้อมูลหั่วไป<br/>ชื่อ/นามสกุล (ภาษาไทย) :<br/>ชื่อ/นามสกุล (ภาษาอังกฤษ) :</li> </ul>                                                                                                    | าชน) มีความประสงค์จะขอความเห็นชอบ นางสาว สดใส ใจดี เป็น นักวิเคราะห์การลงทุน<br>การลงทุนปัจจัยพื้นฐานด้านหลักทรัพย์มาก่อนแล้ว และต่อมาได้รับความเห็บชอบเป็นนัก<br>าารของบริษัทหลักทรัพย์ที่ประกอบธุรกิจสัญญาขึ้อขายล่วงหน้า หรือบุคคลที่ดูแลรับผิดชอบ<br>นางสาว สดใส ใจดี<br>MISS. ccc ddd                                             |
| ปัจจั<br>โดย<br>วิเคร<br>สูงสุ<br>ส่วน<br>1.1    | ด้วย ธนาคารกรุงเทพ จำกัด (มหา<br>ยพื้นฐานด้านหลักทรัพย์<br>ใช้คุณสมบัติ ผู้ที่เคยเป็นบักวิเคราะห์/<br>าะห์การลงทุนโดยไป้คุณสมบัติผู้จัดก<br>ดในสายงานที่เกี่ยวกับการตลาดทุน<br>ที่ <b>1 : ข้อมูลทั่วไป</b><br>ชื่อ/นามสกุล (ภาษาไทย) :<br>ชื่อ/นามสกุล (ภาษาไทย) :<br>ชื่อ/นามสกุล (ภาษาไทย) :                                                                                                    | าชน) มีความประสงค์จะขอความเห็นชอบ นางสาว สดใส ใจดี เป็น นักวิเคราะห์การลงทุน<br>การลงทุนปัจจัยพื้นฐานด้านหลักทรัพย์มาก่อนแล้ว และต่อมาได้รับความเห็นชอบเป็นนัก<br>การของบริษัทหลักทรัพย์ที่ประกอบธุรกิจสัญญาชื้อขายล่วงหน้า หรือบุคคลที่ดูแลรับผิดชอบ<br>นางสาว สดใส ใจดี<br>MISS. ccc ddd<br>-                                        |
| ปัจจัง<br>โดยไ<br>วิเคร<br>สูงสุง<br>ส่วน<br>1.1 | ด้วย ธนาคารกรุงเทพ จำกัด (มหา<br>ยพื้นฐานด้านหลักทรัพย์<br>ใช้คุณสมบัติ ผู้ที่เคยเป็นนักวิเคราะห์ห<br>าะห์การลงทุนโดยใช้คุณสมบัติผู้จัดก<br>ดในสายงานที่เกี่ยวกับการตลาดทุน<br>พื <b>่ 1 : ข้อมูลหั่วไป</b><br>ชื่อ/นามสกุล (ภาษาไทย) :<br>ชื่อ/นามสกุล (ภาษาไทย) :<br>ชื่อ/นามสกุลเดิม (ภาษาไทย) :                                                                                                    | าชน) มีความประสงค์จะขอความเห็นช่อบ นางสาว สดใส ใจดี เป็น นักวิเคราะห์การลงทุน<br>การลงทุนปัจจัยพื้นฐานด้านหลักทรัพย์มาก่อนแล้ว และต่อมาได้รับความเห็นชอบเป็นนัก<br>การของบริษัทหลักทรัพย์ที่ประกอบธุรกิจสัญญาขี้อขายล่วงหน้า หรือบุคคลที่ดูแลรับผิดช่อบ<br>นางสาว สดใส ใจดี<br>MISS. ccc ddd<br>-                                      |
| ปัจจัง<br>โดยไ<br>วิเคร<br>สูงสูง<br>ส่วน<br>1.1 | ด้วย ธนาคารกรุงเทพ จำกัด (มหา<br>ยพื้นฐานด้านหลักทรัพย์<br>ใช้คุณสมบัติ ผู้ที่เคยเป็นบักวิเคราะห์ห<br>าะห์การลงทุนโดยไป้คุณสมบัติผู้จัดก<br>ดในสายงานที่เกี่ยวกับการตลาดทุน<br>ที่ <b>1 : ข้อมูลทั่วไป</b><br>ชื่อ/นามสกุล (ภาษาไทย) :<br>ชื่อ/นามสกุลเดิม (ภาษาไทย) :<br>ชื่อ/นามสกุลเดิม (ภาษาไทย) :<br>ชื่อ/นามสกุลเดิม (ภาษาอังกฤษ) :<br>วันที่เปลี่ยนชื่อ :                                                                                                  | าชน) มีความประสงค์จะขอความเห็นช่อบ นางสาว สดใส ใจดี เป็น นักวิเคราะห์การลงทุน<br>การลงทุนปัจจัยพื้นฐานด้านหลักทรัพย์มาก่อนแล้ว และต่อมาได้รับความเห็นช่อบเป็นนัก<br>าารของบริษัทหลักทรัพย์ที่ประกอบธุรกิจสัญญาขี้อขายล่วงหน้า หรือบุคคลที่ดูแลรับผิดช่อบ<br>นางสาว สดใส ใจดี<br>MISS. ccc ddd<br>-<br>:                                |
| ปัจจั<br>โดย<br>วิเคร<br>สูงสุ<br>ส่วน<br>1.1    | <ul> <li>ด้วย ธนาคารกรุงเทพ จำกัด (มหา<br/>ยพื้นฐานด้านหลักทรัพย์</li> <li>ใช้คุณสมบัติ ผู้ที่เคยเป็นนักวิเคราะห์ท<br/>าะห์การลงทุนโดยไป้คุณสมบัติผู้จัดก<br/>ดในสายงานที่เกี่ยวกับการตลาดทุน</li> <li>พื่ 1:ข้อมูลทั่วไป</li> <li>ชื่อ/นามสกุล (ภาษาไทย) :</li> <li>ชื่อ/นามสกุล (ภาษาไทย) :</li> <li>ชื่อ/นามสกุลเดิม (ภาษาไทย) :</li> <li>ชื่อ/นามสกุลเดิม (ภาษาไทย) :</li> <li>วันที่เปลี่ยนชื่อ :</li> <li>ประเภทบัตร : Passport</li> </ul>                  | าชน) มีความประสงค์จะขอความเห็นช่อบ นางสาว สดใส ใจดี เป็น นักวิเคราะห์การลงทุน<br>การลงทุนปัจจัยพื้นฐานด้านหลักทรัพย์มาก่อนแล้ว และต่อมาได้รับความเห็นชอบเป็นนัก<br>าารของบริษัทหลักทรัพย์ที่ประกอบธุรกิจสัญญาขี้อขายล่วงหน้า หรือบุคคลที่ดูแลรับผิดช่อบ<br>นางสาว สดใส ใจดี<br>MISS. ccc ddd<br>-<br>: -                               |
| ปัจจั<br>โดย<br>วิเคร<br>สูงสุ<br>ส่วน<br>1.1    | <ul> <li>ด้วย ธนาคารกรุงเทพ จำกัด (มหา<br/>ยพื้นฐานด้านหลักทรัพย์</li> <li>ใช้คุณสมบัติ ผู้ที่เคยเป็นนักวิเคราะห์ท<br/>าะห์การลงทุนโดยใช้คุณสมบัติผู้จัดก<br/>ดในสายงานที่เกี่ยวกับการตลาดทุน</li> <li>พื่ 1:ข้อมูลทั่วไป</li> <li>ชื่อ/นามสกุล (ภาษาไทย) :</li> <li>ชื่อ/นามสกุล (ภาษาไทย) :</li> <li>ชื่อ/นามสกุลเดิม (ภาษาไทย) :</li> <li>ชื่อ/นามสกุลเดิม (ภาษาไทย) :</li> <li>วันที่เปลี่ยนชื่อ :</li> <li>ประเภทบัตร : Passport<br/>เลขที่บัตร :</li> </ul> | าชน) มีความประสงค์จะขอความเห็นช่อบ นางสาว สดใส ใจดี เป็น นักวิเคราะห์การลงทุน<br>การลงทุนปัจจัยพื้นฐานด้านหลักทรัพย์มาก่อนแล้ว และต่อมาได้รับความเห็นชอบเป็นนัก<br>าารของบริษัทหลักทรัพย์ที่ประกอบธุรกิจสัญญาขี้อขายล่วงหน้า หรือบุคคลที่ดูแลรับผิดช่อบ<br>นางสาว สดใส ใจดี<br>MISS. ccc ddd<br>-<br>: -<br>วันที่หมดอายุ : 31/07/2558 |

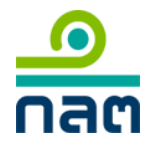

# 3.9 เสร็จสิ้นการสร้างแบบคำขอฯ จากนั้นให้ท่านดำเนินการตามขั้นตอนต่อไป

| <b>งสนการสร้างแบบคำขอ</b> ฯ                                                                                                    | กลบหนาแรก                                    | << ย่อนกลับ            | เสร็จสิน >>       |
|----------------------------------------------------------------------------------------------------|----------------------------------------------|------------------------|-------------------|
| แะนี้ท่านได้ทำรายการยื่นคำขอผ่านระบบ Online แล้วเสร็จ                                                                                                    |                                              |                        |                   |
| รดดำเนินการขั้นตอนถัดไป ดังนี้                                                                                                    |                                              |                        |                   |
| พิมพ์แบบคำขอความเห็นชอบฯ จากระบบ ORAP เพื่อติดรูปถ่าย และเจ้าของประวัติลง                                                                                        | งนาม                                         |                        |                   |
| lScan แบบคำขอความเห็นชอบฯ ที่ลงนามผู้ยื่นคำขอเรียบร้อยแล้ว นำมา upload เข้าใ<br>วอ.ศรี หรือ เอร เท่านั้น ขนาดให้เดิน 2 MB ต่าใฟส่วิโอยให้ตัด ทำส่น อุดสวรณ์บาริง | ในระบบ ORAP อีกครั้ง (ชนิดข<br>หล่อส่วนัดงวน | องเอกสารที่นำมา upload | จะต้องเป็นไฟล์นาม |
| ุณ por ทรอ jpg เทานั้น อันาท เมเกิน 2 เพื่อ พอ เพิ่มๆ เพื่อ เมตองน้ำสงเอกสารฉบบจรง<br>ให้ทำบนข้าแบบ ส่งข้อมอเข้าระบบสำนักงาน (New Batch)เพื่อสร้างชุดดำขอ        | INER TRUCT                                   |                        |                   |
| เพิ่มพ์ใบแจ้งเรียกเก็บเงินจากระบบ ORAP (ถ้ามี)                                                                                                    |                                              |                        |                   |
|                                                                                                    |                                              |                        |                   |
| สำนักงานจะแจ้งผลการพิจารณาทางจดหมายอ่ิเล็กทรอนิกส์ นอกจากนี้ท่านสามารถ                                                                                           | ตรวจสอบรายชื่อที่ได้รับความ                  | แห็นชอบฯ ได้ทางเว็บไซเ | ต์สำนักงาน        |
|                                                                                                    |                                              |                        |                   |
| ณาคลิก <b>เสริจสน</b> >> เพือกลับสูหน่าหลัก                                                                                                    |                                              |                        |                   |
|                                                                                                    | กลับหน้าแรก                                  | << ย้อนกลับ            | เสร็จสิ้น >>      |
|                                                                                                    |                                              |                        |                   |

 อัพโหลดเอกสารเข้าสู่ระบบ กรณีที่ท่านต้องการส่งข้อมูลเข้าสู่ระบบ ทีละมาก ๆ อาจจะมีข้อจำกัดในเรื่อง ขนาดของไฟล์ในการอัพโหลดแต่ละครั้ง ดังนั้นให้ท่านเข้าเมนู

"MENU C10: อัพโหลดเอกสารเข้าสู่ระบบ" เพื่ออัพโหลดเอกสารเป็นรายบุคคลก่อน

| รดเลือกรายการที่ต้องการ                                                                                                    |                                                                                                    |
|----------------------------------------------------------------------------------------------------|----------------------------------------------------------------------------------------------------|
| <ul> <li>MENU C1: สร้างแบบคำขอความเห็นชอบ (ผู้แนะนำการลงทุน, นักวิเคราะห์, ผู้จัด</li> <li>MENU C2: แจ้งข้อมูลเบื้องต้นการขอความเห็นชอบก่อนสร้างแบบคำขอความเห็นชอบ กรเ<br/>แจ้งข้อมูลเบื้องต้นการขอความเห็นชอบก่อนสร้างแบบคำขอความเห็นชอบ กรเ<br/>- ประสบการณ์การทำงาน<br/>- ทดสอบผ่าน CISA, CFA, CFP, FRM<br/>- ใดรับใบอนุญาตจากองค์กรต่างประเทศ</li> </ul> | การกองทุน)/ แบบรับรองประวัติบุคคล (ผู้บริหาร)<br><i>นีการขอความเห็นขอบที่ใช้คุณสมบัติดังต่อไปนี้</i> |
| MENU C3: สร้างแบบคำขอคืนสถานะผู้แนะน่าการลงทุนหรือนักวิเคราะห์การลงทุ<br>กรณีความเห็นชอบขาดอายุไม่เกิน5 ปี เท่านั้น มิเช่นนั้นให้ดำเนินการขอความเ                                                                                                    | น<br>ห็นชอบใหม่ตามเมนู C1                                                                            |
| MENU C4: ส่งข้อมูลเข้าระบบสำนักงาน (New Batch)<br>- สำหรับส่งเอกสารที่ลงนามเรียบร้อยแล้วพร้อมเอกสารประกอบ<br>- กรณีที่ท่านต้องการส่งข้อมูลเข้าระบบ (New Batch) ทีละหลายรายการ<br>ให้ท่านเข้าเมนู C10 เพื่ออัพโหลดเอกสารเข้าสู่ระบบก่อน                                                                                                    | XXX MENU C8: แจ้งเปลี่ยนแปลงข้อมูล                                                                   |
| MENU C5: ตรวจสอบรายชื่อบุคคลากรที่ใดรับความเห็นชอบ<br>สำหรับผู้แนะนำการลงทุน, นักวิเคราะห์, ผู้จัดการกองทุน, ผู้บริหาร                                                                                                    | MENU C9: ตรวจสอบรายชื่อ / พิมพ์หนังสือรับรอง                                                         |
| MENU C6: แจ้งปฏิบัติหน้าที่ / แจ้งสิ้นสุดการปฏิบัติหน้าที่<br>สำหรับผู้แนะนำการลงทุน, นักวิเคราะห์, ผู้จัดการกองทุน, ผู้บริหาร                                                                                                    | MENU C10: อัพโหลดเอกสารเข้าสู่ระบบ พย<br>สำหรับผู้แนะนำการลงทุนหรือนักวิเคราะห์                      |
| MENU C7: ตรวจสอบข้อมูลการอบรม                                                                                                    |                                                                                                    |
| ายการที่อยู่ระหว่างจัดทำ ข้อมูล Batch ตรวจสอบสถานะแบบคำขอ                                                                                                    | ตรวจสอบสถานะ Pre-Approve                                                                             |
| Batch/Invoice No. :                                                                                                    | ปีที่ยื่นขอ :                                                                                        |
| สถานะ Batch : ทั้งหมด 🗸 🗸                                                                                                    |                                                                                                    |
| ค้นหา                                                                                                    |                                                                                                    |
| atch No. ปีที่ยื่นขอ สถานะ Batch ประเภทการขอความเห็นชอบ View Tra                                                                                                    | insaction View Batch ໜຶ່ນພໍ່ແນນ ໜຶ່ນໜໍ່ Invoice Download Zip ລນ Batch                                |
| records to display.                                                                                                    |                                                                                                    |
|                                                                                                    |                                                                                                    |

4.1 หน้าสำหรับอัพโหลดเอกสาร ให้เลือกประเภทการขอความเห็นชอบ

| หางเหคนิค 🗸 |                                 |
|-------------|---------------------------------|
| ~           |                                 |
|             |                                 |
|             |                                 |
| กลับหน้าแรก |                                 |
|             | กางเทคนิค ✓<br>✓<br>กลับหน้าแรก |

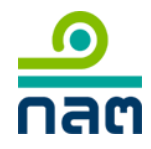

 4.2 เลือกรายชื่อบุคคล ระบบจะตรวจสอบแบบคำขอฯ ว่าท่านได้กรอกข้อมูลครบถ้วนหรือไม่ หากไม่ครบถ้วนจะ ปรากฏข้อความดังภาพ ให้ท่านกลับไปแก้ไขแบบคำขอฯ ให้ถูกต้องเสียก่อนจึงจะสามารถอัพโหลดไฟล์ได้

| พโหลดเอกสาร |                                   |                                                         | กลับหน้าแรก                   |  |
|-------------|-----------------------------------|---------------------------------------------------------|-------------------------------|--|
| ประเภทก     | ารขอความเห็นชอบ<br>ชื่อ - นามสกุล | นักวิเคราะห์การลงทุนปัจจัยทางเทคนิค<br>นางสาว สดใส ใจดี | <ul><li>✓</li><li>✓</li></ul> |  |
|             |                                   |                                                         |                               |  |

4.3 หากท่านแก้ไขข้อมูลเรียบร้อยแล้วให้กลับมาที่เมนู อัพโหลดเอกสารและทำตามขั้นตอนเดิม ระบบจะอนุญาต ให้ท่านอัพโหลดเอกสาร ดังภาพ

| ัหลดเอกสาร                   |                                                                        | กลับหน้าแรก                         | อัพโหลด >>  |
|------------------------------|------------------------------------------------------------------------|-------------------------------------|-------------|
| ประเภทการขอความเ<br>ชื่อ - เ | ห็นชอบ นักวิเคราะห์การลงทุนบัจจัยทางเทคนิค<br>เามสกุล นางสาว สตใส ใจดี | ×<br>×                              |             |
| ชื่อ - นามสกุล               | ตำแหน่ง/ประเภทการขอความเห็นชอบ                                         | เอกสารแนบ                           |             |
| มางสาว สดใส ใจดี             | นักวิเคราะห์การลงทุนปัจจัยทางเทคนิค                                    | แบบคำขอความเห็นชอบ/แบบรับรองประวัติ | Browse      |
|                              |                                                                        | ດວັ້ນມະຄ                            | ວັນເມືອງລຸດ |

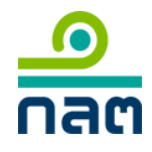

4.4 ให้ท่าน browse ไฟล์เอกสารที่เจ้าของประวัติได้ลงนามเรียบร้อยแล้วเข้าสู่ระบบ

| หลดเอกสาร                          |                       |                                                         | กลับหน้าแรก                                                  | อัพโหลด >>                        |
|------------------------------------|-----------------------|---------------------------------------------------------|--------------------------------------------------------------|-----------------------------------|
| ประเภทการขอคว <sup>.</sup><br>ชื่อ | มเห็นชอบ<br>- นามสกุล | นักวิเคราะห์การลงทุนปัจจัยทางเทคนิค<br>นางสาว สดใส ใจดี | <ul><li>✓</li><li>✓</li></ul>                                |                                   |
| ชื่อ - นามสกุล                     | ตำแ                   | หน่ง/ประเภทการขอความเห็นชอบ                             | เอกสารแ                                                      | นบ                                |
| างสาว สดใส ใจดี                    | นักวิเด               | เราะห์การลงทุนปัจจัยทางเทคนิค                           | แบบค่าขอความเห็นชอบ/แบบรับ<br>C:\Users\panthida\Desktop\ฟอร์ | รองประวัติ<br>ม ORAP\Print Browse |
|                                    |                       |                                                         | กลับหน้าแรก                                                  | อัพโหลด >>                        |

### 4.5 คลิก **อัพโหลด>>** หากสำเร็จจะปรากฏข้อความดังภาพ

| พโหลดเอกสาร    |                                              | กลับหน้าแรก | อัพโหลด >> |
|----------------|----------------------------------------------|-------------|------------|
| ประเภทการขอควา | มเห็นชอบ นักวิเคราะห์การลงทุนปัจจัยทางเทคนิค | ~           |            |
| น้อ            | นามสกุล กรุณาเลือก                           | ~           |            |
|                |                                              |             |            |
|                |                                              | กลับหม้าแรก | อัพโหลด >> |

4.6 ให้เลือกชื่อ นักวิเคราะห์/ผู้แนะนำ รายอื่น ทำเช่นนี้ไปเรื่อย ๆ จนครบ จากนั้นให้เข้าเมนู C4 เพื่อทำการ New batch ต่อไป

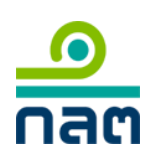

ระบบให้ความเห็นชอบ (Online Registration and Approval System – ORAP version 2.0)

5. ส่งข้อมูลเข้าระบบสำนักงาน ให้ท่านเลือกเมนู "MENU C4: **ส่งข้อมูลเข้าระบบสำนักงาน** (New Batch)"

| รดเลือกรายการที่ต้องการ                                                                                                    |                                              |
|----------------------------------------------------------------------------------------------------|----------------------------------------------|
| 》 MENU C1: สร้างแบบคำขอความเห็นชอบ (ผู้แนะนำการลงทุน, นักวิเคราะห์, ผู้จัดกา                                                                        | ารกองทุน)/ แบบรับรองประวัติบุคคล (ผู้บริหาร) |
| 》 MENU C2: แจ้งข้อมูลเบื้องต้นการขอความเห็นชอบ 🚥                                                                                                    |                                              |
| แจ้งข้อมูลเบื้องต้นการขอความเห็นชอบก่อนสร้างแบบคำขอความเห็นชอบ กรณีเ                                                                                | าารขอความเห็นชอบที่ใช้คุณสมบัติดังต่อไปนี้   |
| - ประสบการณ์การทำงาน                                                                                                    |                                              |
| - พิตสอบผาน CISA, CFA, CFP, FRM                                                                                                    |                                              |
| - เมวบแบบนุญาพจากของพกรพารประเทศ                                                                                                    |                                              |
| MENU C3: สรางแบบคาขอคนสถานะผูแนะนาการลงทุนหรอนกวเคราะหการลงทุน<br>อรรโอออนเน็นสวนของออนขึ้นผู้อื่น 5 นี้แต่อนั้น มีเช่นนั้นให้เว้าเป็นอาธารอออนเน็น | 17/01/241/001/11/ C1                         |
| דאנא דער איז איז איז איז איז איז איז איז איז איז                                                                                                    | ารอก เพทต เทเกที ()                          |
| MENU C4: ส่งขอมูลเขาระบบสานกงาน (New Batch)<br>ส่วนต้นส่น ออสวรเชื่อ นเวเนรียนต้อนแล้วแต่อน ออสวรประกอบ                                             | MENU C8: แจงเปลยนแปลงขอมูล                   |
| - ล เทรบลงเอกล เรทลงนามเรยบรอบแลงทรอมเอกล เรบระกอบ<br>- กรณีที่ท่างต้องการส่งข้องอเข้าระบบ (New Batch) ที่ละหลายรายการ                              |                                              |
| - กระเทศ กันเตองการเงิงชื่อมู่แระ รระชื่อ (พระจ butch) ที่แรกแล้ว ก็อาการ<br>ให้ท่านเข้าเมนู C10 เพื่ออัพโหลดเอกสารเข้าสู่ระบบก่อน                  |                                              |
| MENU C5: ตรวจสอบรายชื่อบุคคลากรที่ได้รับความเห็นชอบ                                                                                                 | MENU C9: ตรวจสอบรายชื่อ / พิมพ์หนังสือรับรอง |
| สำหรับผู้แนะนำการลงทุน, นักวิเคราะห์, ผู้จัดการกองทุน, ผู้บริหาร                                                                                    |                                              |
| 》 MENU C6: แจ้งปฏิบัติหน้าที่ / แจ้งสิ้นสุดการปฏิบัติหน้าที่                                                                                        | ൝ MENU C10: อัพโหลดเอกสารเข้าสู่ระบบ 🔤       |
| สำหรับผู้แนะนำการลงทุน, นักวิเคราะห์, ผู้จัดการกองทุน, ผู้บริหาร                                                                                    | ส่าหรับผู้แนะนำการลงทุนหรือนักวิเคราะห์      |
| MENU C7: ตรวจสอบข้อมูลการอบรม                                                                                                    |                                              |
| v v                                                                                                    |                                              |
|                                                                                                    |                                              |
| d                                                                                                    |                                              |
| นอน เวมออิวะหว่าทุ่งคุณ เ ชื่อที่น DSICU ตรางขอกนะเบระสาภาค เกอ                                                                                     | ตรางสอบสถานะ Fre-Approve                     |
| เลขบัตรประชาชน/Passport                                                                                                    |                                              |
| ชื่อ - นามสกุล                                                                                                    |                                              |
| ดับหา                                                                                                    |                                              |
|                                                                                                    |                                              |
|                                                                                                    |                                              |

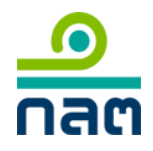

5.1 เลือกประเภทการขอความเห็นซอบและรายชื่อบุคคลากรที่ต้องการสร้างชุดคำขอ

|                                                                         | ,                                                                                  |                                        |       |
|-------------------------------------------------------------------------|------------------------------------------------------------------------------------|----------------------------------------|-------|
| กรณีที่ท่านต้องอัพโหล<br>หากมากกว่า 2 MB ให้ท่                          | ดไฟล์เอกสารเข้าสู่ระบบ กรุณาตรวจสอบขนา<br>านเข้าเมนู C10 เพื่อทยอยอัพโหลดเอกสารก่อ | ดของไฟล์รวมกันจะต้องไม่เกิน 2 MB<br>อน |       |
| ท่านได้กรอกข้อมูลแบบคำขอในทุกส่ว                                        | นแล้วเสร็จ และได้ตรวจสอบยืนยันความถูกตั                                            | องเรียบร้อยแล้ว                        |       |
| ขั้นตอนต่อไป จะเป็นการสร้างชุดคำขอ<br>และส่งชุดคำขอเข้าระบบคอมพิวเตอร์: | ) (batch) เพื่อรวมรายการสำหรับออกใบแจ้งห<br>ของสำนักงาน                            | นี้ใบเดียว                             |       |
| กรุณาเลือกข้อมูลดังต่อไปนี้                                             |                                                                                    |                                        |       |
| ประเภทการขอความเห็นชอบ :<br>รายชื่อที่ต้องการสร้างชุดคำขอ               | น้กวิเคราะห์การลงทุนปัจจัยทางเทคนิค                                                | ~                                      |       |
| นาย สมใจ สมจริง<br>นางสาว สดใส ใจดี                                     |                                                                                    |                                        |       |
|                                                                         |                                                                                    |                                        |       |
|                                                                         |                                                                                    |                                        |       |
|                                                                         |                                                                                    | ດວັນເພັງມຣຸດ                           | ถ้ดไป |

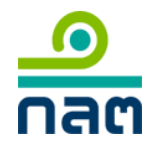

5.2 หากท่านได้อัพโหลดเอกสารไว้แล้ว ระบบจะแสดง link [ดูเอกสาร]

ท่านสามารถดาวน์โหลดเอกสารมาตรวจสอบได้ว่าระบบเก็บข้อมูลเวอร์ชั่นล่าสุดแล้วหรือยัง ถ้าเอกสารถูกต้อง ครบถ้วนแล้ว ท่านไม่จำเป็นต้องอัพโหลดเอกสารอีก

\*\*แบบคำขอความเห็นซอบหรือแบบรับรองประวัติจะต้องเป็นเอกสารไฟล์นามสกุล .pdf ที่มีการลงลายมือชื่อเจ้าของประวัติ\*\*

| งลดเอกสารเข้าสู่ระบบ  |                                     | กลับหน้าแรก      | << ย้อนกลับ          | ถัดไป >> |
|-----------------------|-------------------------------------|------------------|----------------------|----------|
| ณาแนบเอกสารแบบขอรับคว | ามเห็นชอบบุคคลดังต่อไปนี้           |                  |                      |          |
| ชื่อ - นามสกุล        | ตำแหน่ง/ประเภทการขอความเห็นชอบ      |                  | เอกสารแนบ            |          |
| เาย สมใจ สมจริง       | นักวิเคราะห์การลงทุนปัจจัยทางเทคนิค | แบบคำขอความเห็นข | ชอบ/แบบรับรองประวัติ |          |
|                       |                                     | [ดูเอกสาร]       |                      | Browse   |
| างสาว สดใส ใจดี       | นักวิเคราะห์การลงทุนปัจจัยทางเทคนิค | แบบคำขอความเห็นข | ชอบ/แบบรับรองประวัติ |          |
|                       |                                     | [ดูเอกสาร]       |                      | Browse   |
|                       |                                     |                  |                      |          |
|                       |                                     |                  |                      |          |
|                       |                                     | กลับหน้าแรก      | << ย้อนกลับ          | ถัดไป >> |

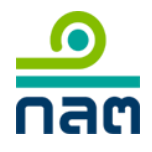

# 5.3 คลิก **ถัดไป >>** จะปรากฏหน้าคำรับรองบริษัท

| 🗹 บริษัทได้ตรวจสอบคุณส                                            | สมบัติและลักษณะต้องห้ามที่แนบกับแบบค่าขอของบุด                                                   | าคลดังกล่าวแล้ว และขอรับรอ | งโดยใช้ความรู้ความสามา | รถ และความระมัด |
|-------------------------------------------------------------------|--------------------------------------------------------------------------------------------------|----------------------------|------------------------|-----------------|
| ะวังตามสมควร เยี่ยงผู้ประกอบวิ<br>/2557 เรื่องหลักเกณฑ์เกี่ยวกับเ | ชาชีพว่า บุคคลดังกล่าวมีความเหมาะสม มีคุณสมบัติแ<br>เคลากรในธุรกิจตลาดทน ลงวันที่ 3 มิถนายน 2557 | ละไม่มีลักษณะต้องห้ามตาม   | ประกาศคณะกรรมการก่ากับ | มตลาดทันที ทลธ. |
|                                                                   |                                                                                                  |                            |                        |                 |
| พร้อมกันนี้ ข้าพเจ้า                                              | มีความประสงค์จะแจ้งแต่งตั้ง                                                                      | บุคคลที่ขอความเห็นชอบ เ    | พื่อปฏิบัติหน้าที่     |                 |
| 🔿 ทันทีที่ได้รับความเห็นชอบ                                       |                                                                                                  |                            |                        |                 |
| 🖲 แต่งตั้งภายหลัง                                                 |                                                                                                  |                            |                        |                 |
|                                                                   |                                                                                                  |                            |                        |                 |
| เจ้าหน้าที่ที่ติดต่อได้                                           |                                                                                                  |                            |                        |                 |
| ชื่อ                                                              | นางสาว สดใส ใจดี                                                                                 |                            |                        |                 |
| ตำแหน่ง                                                           |                                                                                                  |                            |                        |                 |
| โทรศัพท์                                                          | 2530                                                                                             |                            |                        |                 |
| อีเมล                                                             | test@sec.or.th ×                                                                                 |                            |                        |                 |
|                                                                   |                                                                                                  |                            |                        |                 |
| 🛿 ข้าพเจ้าประสงค์จะให้ส่ำนักงา                                    | านแจ้งผลการพิจารณาทางอีเมล                                                                       |                            |                        |                 |
| โปรดระบุอีเมล test@sec.or.                                        | th                                                                                               |                            |                        |                 |
| กรณีที่ต้องการระบ                                                 | เมากกว่า 1 อีเมล โปรดคั่นด้วย semicolon (;)                                                      |                            |                        |                 |
|                                                                   |                                                                                                  |                            |                        |                 |

### 5.4 ส่งข้อมูลเข้าสู่ระบบ

| ้อมูลเข้าระบบคอมพิวเตอร์ของสำนักงาน                                                   | กลับหน้าแรก                  | << ย้อนกลับ   | ส่งข้อมูล >> |
|---------------------------------------------------------------------------------------|------------------------------|---------------|--------------|
|                                                                                       |                              |               |              |
| ท่านได้กรอกข้อมูลแบบคำขอในทุกส่วนแล้วเสร็จ พร้อมทั้งตรวจสอบความถูกต้องเรีย            | ນຮ້อຍແລ້ວ                    |               |              |
| ขั้นตอนต่อไป เป็นการส่งข้อมูลเข้าระบบสำนักงาน                                         |                              |               |              |
| เมื่อส่งข้อมูลเข้าระบบแล้ว ท่านจะไม่สามารถ แก้ไข/ลบ ข้อมูลได้อีก (เว้นแต่ติดต่อเจ้า   | ทหน้าที่ helpdesk เพื่อปลดส่ | จ็อคเท่านั้น) |              |
| หากท่านต้องการตรวจสอบข้อมูลอีกครั้งให้คลิก << ย้อนกลับ                                |                              |               |              |
| หากท่านมั่นใจว่าข้อมูลถูกต้องสมบูรณ์แล้ว ให้คลิก ส่งข้อมูล >> เพื่อเข้าสู่ขั้นตอนถัดไ | л                            |               |              |
|                                                                                       |                              |               |              |
|                                                                                       |                              |               |              |
|                                                                                       | กลับหน่าแรก                  | << ย่อนกลับ   | ส่งข้อมูล >> |

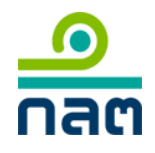

# 5.5 ระบุรายละเอียดใบแจ้งเรียกเก็บเงิน คลิก **ถัดไป**>>

| <b>มละเอียดใบแจ่งเรียกเก็บเง</b> ื        | ł   | กลับหน้าแรก | ถัดไป >>            |
|-------------------------------------------|-----|-------------|---------------------|
| โปรดระบุข้อมูลต่อไปนี้ให้ครบะ             | ່ວນ |             |                     |
| ชื่อผู้ชำระเงิน :                         |     |             |                     |
| ที่อยู่ที่ใช้ในการออกใบเสร็จรับ<br>เงิน : |     | 0           |                     |
| เบอร์โทรศัพท์<br>ที่ติดต่อได้สะดวก :      |     |             |                     |
|                                           |     | กลับหน้าแรก | ถัดไป <i>&gt;</i> > |

#### 5.6 พิมพ์ใบแจ้งเรียกเก็บเงิน

| บกเก็บเงิน                                                                                                    | กลับหน้าแรก | << ย้อนก                                | เล้บ ถัดไ                 |
|----------------------------------------------------------------------------------------------------|-------------|-----------------------------------------|---------------------------|
| สำนักงานคณะกรรมการกำกับหลักทรัพย์และตลาดหลักทรัพย์<br>ว33/3 ฉนนวิภาพีรีงชีด แขวงจอมพล เขดจดูจักร กรุงทพฯ 10900<br>เลขประจำตัวผู้เชียภามิอากร 0 9940 0016568 4 สำนักงานใหญ่<br>ชื่อถูกก้าที่ด้องการให้อยกใบแตรี่อรับเงินใบกำกับภามี |             | ส่วนที่ 1 (สำหร้<br>ใบแจ้งเรียกเ        | ับผู้จำระเงิน)<br>ก็บเงิน |
|                                                                                                    |             | รหัสผู้ชำระเงิน<br>เลขที่ (Ref.No.) 900 | 000440758                 |
|                                                                                                    |             | ร้องทางกา                               | รขำระเงิน                 |
| ย่ายในหมดเวลซะคิดหลักหรัพย <i>์</i>                                                                                                    |             | ก.ล.ศ. หรือ ธ.กรุงไท                    | ย หรือ ธ.ไทยพาฒิชย์       |
| การประวัติสุญ เหตุ ภาษาณายาย<br>วันที่แจ้งเรียกเก็บเงิน 27/07/2015 ซำระเงินภายในวันที่ 26/08/2015                                                                                                    | AT          | M / Internet Banking                    | เทาน์เตอร์ธนาการ          |
| \$10015                                                                                                    |             | CDM (נאשווטSCB)                         |                           |
| ท่าธรรมเนียมกำขอความเห็นของแป็นผู้แนะนำการดงทุน/นักวิเตราะห์การดงทุน จำนวน 2 รายการ                                                                                                    |             | 4,000.00                                | 4,000.00                  |
| 417                                                                                                    |             | 4,000.00                                | 4,000.00                  |
| ภาษีมูลค่าเพิ่ม 7%                                                                                                    |             | 280.00                                  | 280.00                    |
|                                                                                                    |             |                                         |                           |

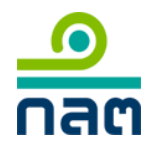

ระบบให้ความเห็นซอบ (Online Registration and Approval System – ORAP version 2.0)

5.7 เสร็จสิ้นการสร้างแบบคำขอ คลิก **กลับหน้าแรก** เพื่อกลับสู่เมนูหลัก

| ส่านักงานใด้รับข้  | ้อมูลอิเล็กทรอนิกส์ ซึ่งเป็นไปตามข้อกำหนดทางเทคนิคแล้ว ดังนี้ |                  |           |           |
|--------------------|---------------------------------------------------------------|------------------|-----------|-----------|
| แบบรายงาน:         | ขอความเห็นชอบนักวิเคราะห์การลงทุนปัจจัยทางเทคนิค              |                  |           |           |
| ชื่อ-นามสกุล:      | นาย สมใจ สมจริง                                               |                  |           |           |
| ชื่อไฟล์ข้อมูล:    | 250074-01341-800.pdf                                          |                  |           |           |
| รหัสอ้างอิง:       | ORAP-20150727-18903                                           |                  |           |           |
| ຜູ້ສ່າານ້ອນູລ:     | develop2@sec.or.th                                            |                  |           |           |
| วันเวลาที่รับข้อมู | ุล: 27/07/2558 17:00:05                                       |                  |           |           |
| Batch no.:         | 900000440758                                                  |                  |           |           |
| รายละเอียด:        | สำนักงานได้รับเอกสารครบถ้วนแล้ว                               |                  |           |           |
| แบบรายงาน:         | ขอความเห็นชอบนักวิเคราะห์การลงทุนปัจจัยทางเทคนิค              |                  |           |           |
| ชื่อ-นามสกุล:      | นางสาว สดใส ใจดี                                              |                  |           |           |
| ชื่อไฟล์ข้อมูล:    | 250011-01341-800.pdf                                          |                  |           |           |
| รหัสอ้างอิง:       | ORAP-20150727-23806                                           |                  |           |           |
| ผู้ส่งข้อมูล:      | develop2@sec.or.th                                            |                  |           |           |
| วันเวลาที่รับข้อมู | ຸລ: 27/07/2558 17:00:05                                       |                  |           |           |
| Batch no.:         | 900000440758                                                  |                  |           |           |
| รายละเอียด:        | สำนักงานได้รับเอกสารครบถ้วนแล้ว                               |                  |           |           |
| คลิกที่นี่เพื่อดาว | น์โหลดเอกสารต้นฉบับ                                           |                  |           |           |
|                    |                                                               |                  |           |           |
|                    |                                                               | - <del>*</del> * | ···· ¥ ¥  |           |
|                    |                                                               | กลบหนาแรก        | << ยอนกลบ | เสรจสน >> |